# Liveheatsアカウント作成方法

※アカウントが無い方はエントリー開始時間前にアカウント作成することをお勧めします。

### 1. Liveheatsのサイトにアクセス

https://liveheats.jp/

## 2. 右上の「ログイン」をクリック

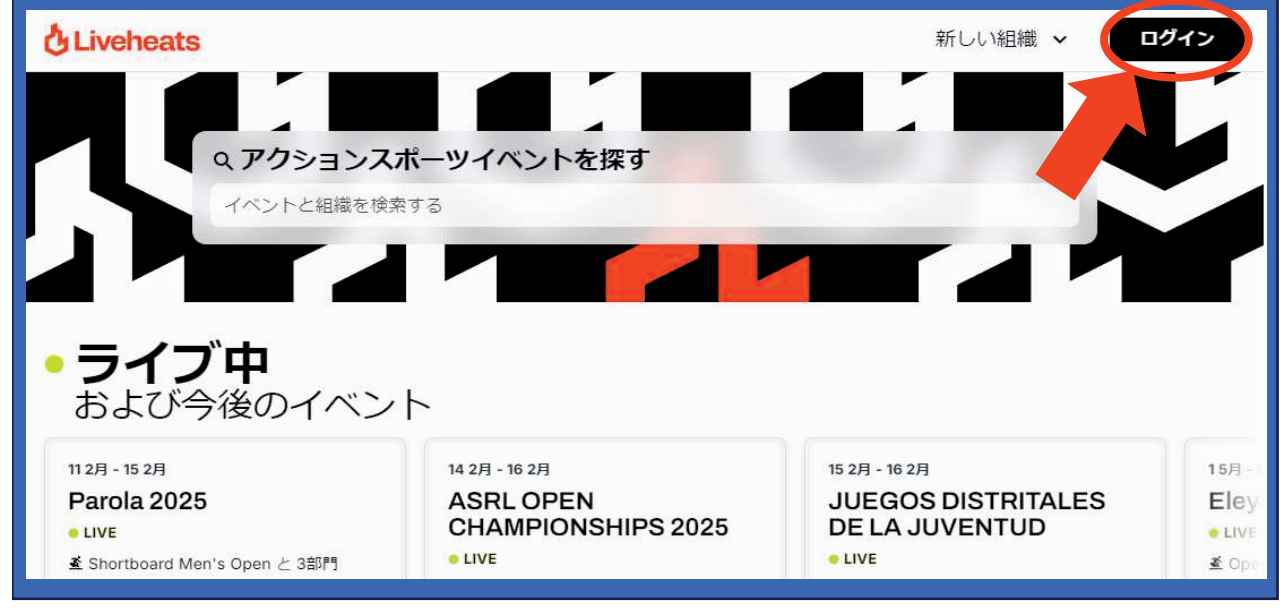

| 3. 「登録」をクリック                    |  |
|---------------------------------|--|
| ライブヒートにログイン                     |  |
| まだアカウントをお持ちではないですか? 登録<br>Eメール: |  |
| パスワード:                          |  |
| D#45                            |  |

LV-2502-1\_R.0 Designed By T.T

### Liveheatsアカウント作成方法 4. パスワードを決めて、氏名、Eメール、パスワードを入力し 「アカウント作成」をクリック

| ライブヒートアカウン<br>トを作成する        |
|-----------------------------|
| 既にアカウントをお持ちですか? <u>ログイン</u> |
| 氏名:                         |
| 波乗 二郎                       |
| ех-л.:                      |
| jiro@naminori.com           |
| パスワード:                      |
|                             |
| アカウント作成                     |

#### 登録のEメールアドレスは下記メールアドレスよりメールを 受信できるよう設定をお願い致します。 isusurfunion.lh@gmail.com

※受信できないと大会に関する連絡事項等が伝わらなくなりますので注意願います。

5. 下記の画面が出たらアカウントの作成は完了です

| <del>کی</del><br>ک                  |
|-------------------------------------|
| まずはイベントや主催者を <mark>探してみましょう!</mark> |
| イベントと組織を探す                          |
|                                     |

6. 以上でアカウント作成は完了です。お疲れ様でした。